## REGISTRAR VISUAL C++ 2010

Al registrar Visual C++ 2010, podremos remover el límite de 30 días impuesto por la versión de prueba. El procedimiento es totalmente gratuito, nada más debemos registrar el Visual C++ con Microsoft.

1) Instalar el programa Visual C++ 2010.

|                                                                                                    | 🗔 Instalación de Microsoft Visual C++ 2010 Express                   | X                           |
|----------------------------------------------------------------------------------------------------|----------------------------------------------------------------------|-----------------------------|
| Progreso de la descarga e instalación Visual C++ 2010<br>Express                                                                                                    | Progreso de la descarga e instalación                                | Visual C+++ 2010<br>Express |
| Los siguientes elementos se han descargado e instalado en el equipo:                                                                                                  | Los siguientes elementos se han descargado e instalado en el equipo: |                             |
| ۵. ا                                                                                                    | 🔌 🖕 📩                                                                |                             |
| Microsoft Visual C++ 2010 Express                                                                                                    | ✓ 🗳 Microsoft Visual C++ 2010 Express                                |                             |
| En proceso de descarga (1 de 1): Microsoft Visual C++ 2010 Express<br>Estado: Tasa de transferencia actual: 206 KB/s.<br>Progreso total de la descarga: 68 MB / 68 MB | Instalación en curso (1 de 1): Microsoft Visual C++ 2010 Express     |                             |
| Cancelar                                                                                                    |                                                                      | Cancelar                    |
| Instalación de Microsoft Visual C++ 2010 E                                                                                                    | xpress                                                               | TO X                        |
|                                                                                                    |                                                                      |                             |
| Instalación completada                                                                                                    | Wicrosoft<br>Visual C-<br>Express                                    | ++-2010                     |
| Microsoft Visual C++ 2010 Express s                                                                                                    | e instaló correctamente.                                             |                             |
| (i) Visite <u>Microsoft Update</u> para descargar los ú seguridad.                                                                                                    | ltimos Service Pack y actualizaciones                                | de                          |
|                                                                                                    |                                                                      | Salir                       |

2) Una vez finalizada la instalación abrimos Visual C++ 2010. Y nos vamos al menú de *Ayuda > Registrar Producto* 

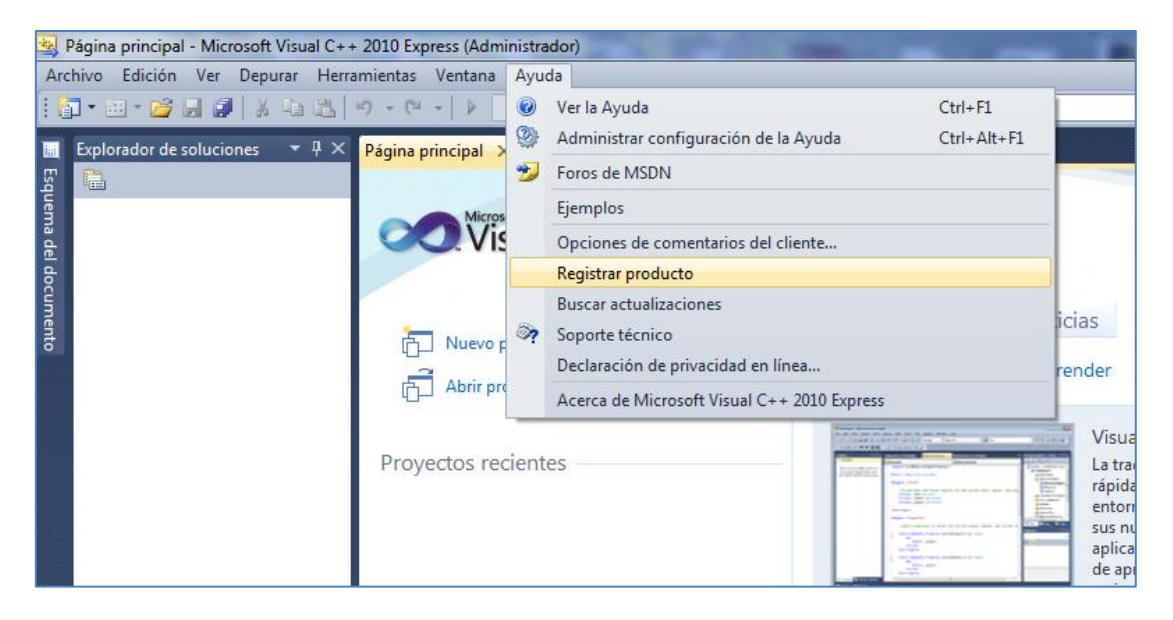

3) Se abrirá una ventana indicándonos que nos quedan 30 días de prueba del software. Presionamos el botón que dice "Obtener una clave de registro en línea"

| Microsoft Visual C++ 2010 Express                                                                                                    | ? X    |  |  |  |
|----------------------------------------------------------------------------------------------------|--------|--|--|--|
| Visual C++ 2010 Express                                                                                                    |        |  |  |  |
| Microsoft Visual C++ 2010 Express se ejecutará 29 días más.                                                                                            |        |  |  |  |
| Es necesario registrarse para continuar usando Microsoft Visual C++ 2010 Express. El registro es gratuito y proporciona acceso a ventajas adicionales. |        |  |  |  |
| Obtener una dave de registro en línea                                                                                                    |        |  |  |  |
| Clave de registro:                                                                                                    |        |  |  |  |
|                                                                                                    |        |  |  |  |
| 🔞 Registrarse ahora                                                                                                    | Cerrar |  |  |  |

4) Al hacer lo anterior se abrirá una página web de Microsoft en la que debemos iniciar sesión con alguna cuenta de Microsoft, puede ser la cuenta de Hotmail, una de Xbox Live o incluso la de estudiantec.cr del Laimi. Si no tienen pueden ingresar a Hotmail y crear una cuenta.

| iniciar sesión                                                         |
|------------------------------------------------------------------------|
| Cuenta Microsoft ¿Qué es esto?                                         |
| ****@hotmail.com                                                       |
|                                                                        |
| Mantener la sesión iniciada                                            |
| Iniciar sesión                                                         |
| ¿No puedes acceder a tu cuenta?                                        |
| Inicia sesión con un código de un solo uso                             |
| ¿No dispones de una cuenta Microsoft? <mark>Regístrate</mark><br>ahora |

5) Al iniciar sesión, verán un formulario lo llenan y le dan siguiente.

| Microsoft® Visual C++® 2010 Express<br>Gracias por emplear su tiempo en cumplimentar el siguiente formulario en línea. Si no desea<br>enviar la información, haga clic en Cancelar. |
|----------------------------------------------------------------------------------------------------|
| "* " Indica un campo obligatorio                                                                                                    |
| Mi información personal                                                                                                    |
| * Nombre                                                                                                    |
| Allan                                                                                                    |
| * Primer apellido                                                                                                    |
| Orozco                                                                                                    |
| Segundo apellido                                                                                                    |
| Rodriguez                                                                                                    |
| * Mi dirección de correo electrónico                                                                                                    |
| ***@hotmail.com                                                                                                    |
|                                                                                                    |
| Código postal                                                                                                    |
| (200 car. máx.)                                                                                                    |
|                                                                                                    |
| * Localidad o país                                                                                                    |
| Costa Rica                                                                                                    |
|                                                                                                    |

6) Finalmente aparecerá en pantalla el código de registro.

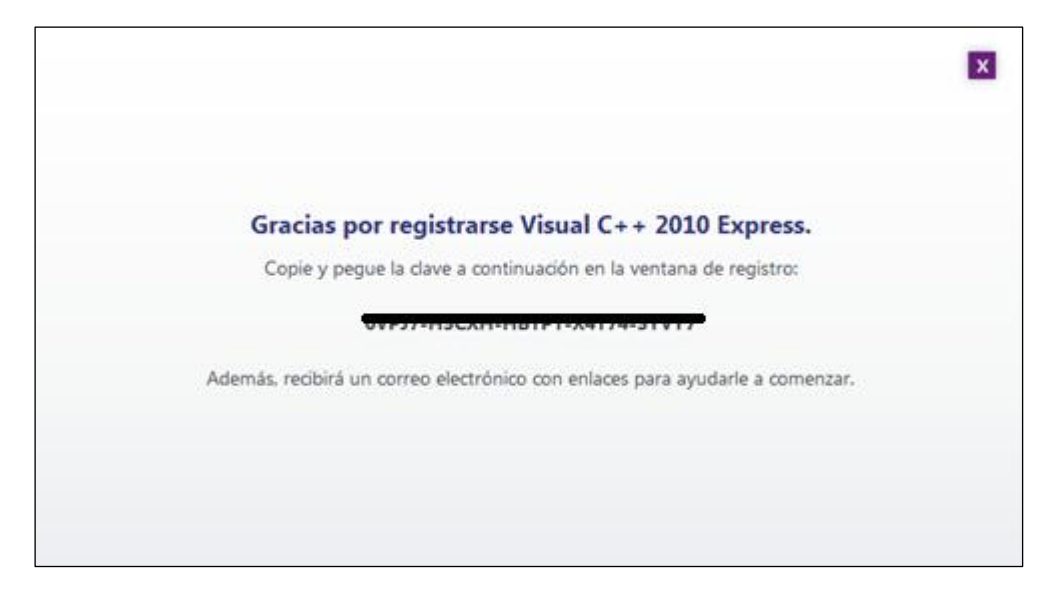

7) Volvemos a Visual C++ y lo ingresamos en esta pantalla.

| Microsoft Visual C++ 2010 Express                                                                                                    | ? ×    |  |  |  |
|----------------------------------------------------------------------------------------------------|--------|--|--|--|
| Visual C++ 2010 Express                                                                                                    |        |  |  |  |
| Microsoft Visual C++ 2010 Express se ejecutará 29 días más.                                                                                            |        |  |  |  |
| Es necesario registrarse para continuar usando Microsoft Visual C++ 2010 Express. El registro es gratuito y proporciona acceso a ventajas adicionales. |        |  |  |  |
| Obtener una dave de registro en línea                                                                                                    |        |  |  |  |
| Clave de registro:                                                                                                    |        |  |  |  |
|                                                                                                    |        |  |  |  |
| 🛞 Registrarse ahora                                                                                                    | Cerrar |  |  |  |

 Cerramos Visual y lo volvemos a abrir. Si todo salió bien al ingresar a Ayuda > Registrar Producto nos saldrá la siguiente ventana y ya podremos usar tranquilos el Visual C++ 2010

| Microsoft Visual C++ 2010 Express                   | ? <mark>x</mark> |
|-----------------------------------------------------|------------------|
| Visual C++ 2010 Express                             |                  |
| Ya ha registrado Microsoft Visual C++ 2010 Express. |                  |
| Más información de otros productos de Visual Studio |                  |
|                                                     | Cerrar           |